## V°B° y firma en certificado CIRA

- 1. Descargar CIRA
- 2. Para el visado y firma especialista y director deberán abrir componente firma ONPE

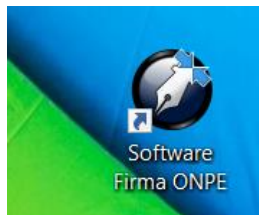

3. Dar clic en Abrir PDF y seleccionar el CIRA en formato PDF

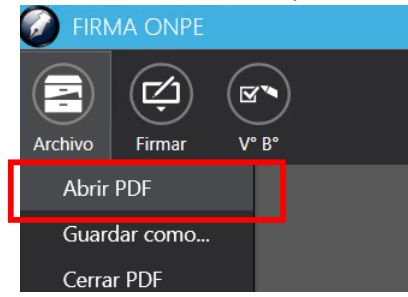

4. Seleccionar V°B° firma avanzada

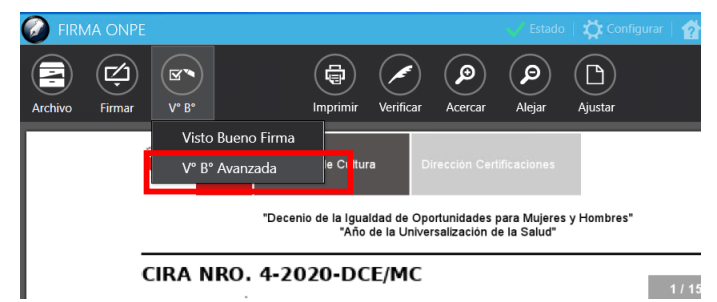

5. Seleccionar área donde se ubicará el primer V°B°

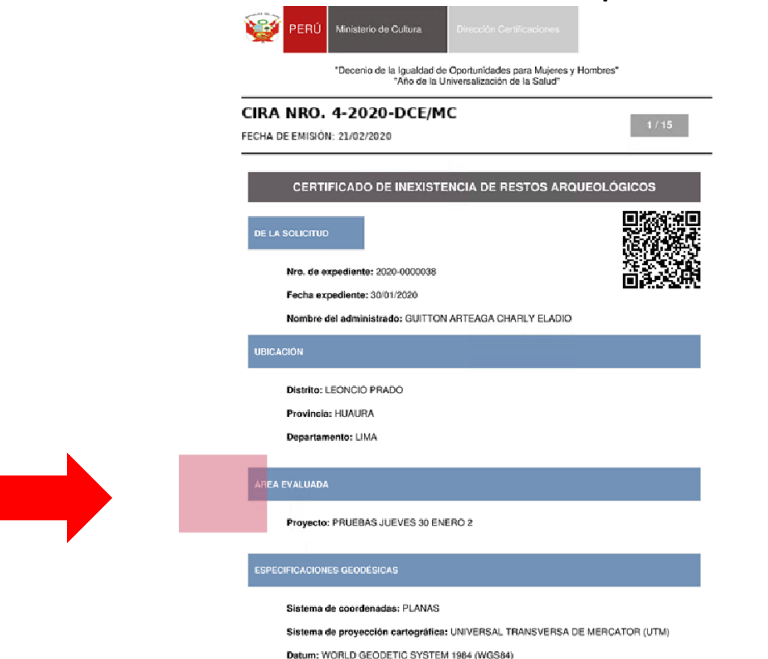

6. Ingresar la clave:

|       | CIRA NRO. 4-2020-DCF/MC Seguridad de Windows ×                                                          |
|-------|----------------------------------------------------------------------------------------------------|
|       | Credenciales requeridas                                                                                 |
|       | Para permitir que la aplicación acceda a su clave privada, escriba la contraseña:                       |
|       | Descripción de clave: Clave privada de CryptoAPI                                                        |
|       | Contraseña                                                                                              |
|       | •C                                                                                                    |
|       | Permitir No permitir                                                                                    |
|       | Distrite: LEGNCIO PRADO Provincia: HUAURA                                                               |
|       | Departamento: LIMA                                                                                      |
| 7. CI | RA con primer V°B°                                                                                      |
|       | PERÚ Ministerio de Cultura Dirección Certificaciones                                                    |
|       | "Decenio de la Igualdad de Oportunidades para Mujere<br>"Año de la Universalización de la Salud"        |
|       |                                                                                                    |
|       |                                                                                                    |
|       | FECHA DE EMISION: 21/02/2020                                                                            |
|       | CERTIFICADO DE INEXISTENCIA DE RESTOS A                                                                 |
|       | DE LA SOLICITUD                                                                                         |
|       | Nro. de expediente: 2020-0000038                                                                        |
|       | Fecha expediente: 30/01/2020                                                                            |
|       | Nombre del administrado: GUITTON ARTEAGA CHARLY ELAD                                                    |
|       | UBICACIÓN                                                                                               |
|       | Distrito: LEONCIO PRADO                                                                                 |
|       | Provincia: HUAURA                                                                                       |
|       | Minimum<br>die die zwartes FAU<br>Zogewartes and<br>Without All ministe Bathautes FAU<br>Zogewartes and |
|       | AREA EVALUADA                                                                                           |

8. Para el segundo V°B° seleccionar nuevamente V°B° avanzada, y dar clic en botón para ubicarse en la última página:

| FIRMA PERSONALIZADA                                                                                                    | <u> </u>       |
|----------------------------------------------------------------------------------------------------|----------------|
| Número página: 1 / 15 📮 🗰 🗐 🕻                                                                                                    |                |
| PERÚ         Ministerio de Cultura.         Dirección Cartificaciones           "Decenio de la Igualdad de Oportunidades para Mujeres y Hombres"<br>"Año de la Universalización de la Salud" | Última página. |
| CIRA NRO. 4-2020-DCE/MC<br>FECHA DE EMISIÓN: 21/02/2020                                                                                                    | 1/2            |
| CERTIFICADO DE INEXISTENCIA DE RESTOS ARQUEOLÓG                                                                                                    | icos           |
| DE LA SOLICITUD                                                                                                    |                |
| Nro. de expediente: 2020-0000038                                                                                                    |                |

9. Seleccionar área donde se ubicará el segundo V°B° 10. CIRA con segundo V°B°

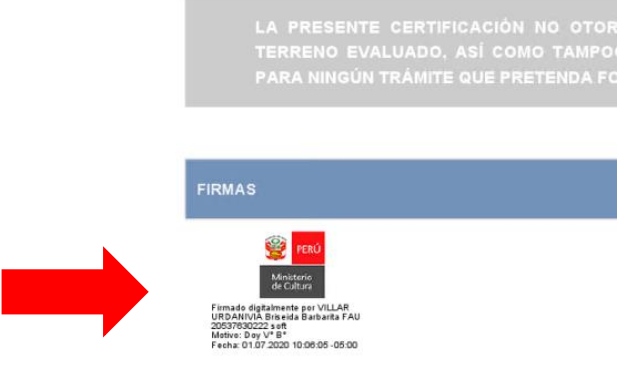

11. Para la firma de director abrir el CIRA visado en el componente firma ONPE y seleccionar Firma Titular:

|                | .168.56.207 - Cor                                                                                                    | exión a Escritorio remo                                                                   | oto                                         |                                               |                        |               |                              |              |                  |        |  |
|----------------|----------------------------------------------------------------------------------------------------|-------------------------------------------------------------------------------------------|---------------------------------------------|-----------------------------------------------|------------------------|---------------|------------------------------|--------------|------------------|--------|--|
|                | 7                                                                                                    | 🙆 FIRMA ONPI                                                                              |                                             |                                               |                        |               | Estado                       | o   🙀 Config | gurar   😭 Acerca | de 📔 🕳 |  |
| . <b>0</b>     | Documentos                                                                                                    | Archivo Firmar                                                                            | V° B°                                       | Imprimir                                      | Verificar              | ()<br>Acercar | (P)<br>Alejar                | Ajustar      |                  |        |  |
| A -<br>nientos | DPHI                                                                                                    | Firm                                                                                      | na titular<br>na por encargo<br>na Avanzada | nisterio de Cultu                             | ira Di<br>aldad de Opo | rección Cer   | lificaciones<br>para Muieres | s v Hombres" |                  |        |  |
|                | Channe - Channe - Cha |                                                                                           |                                             | "Ăño                                          | de la Univer           | salización d  | le la Salud"                 |              |                  |        |  |
| ración         | EDAN                                                                                                    |                                                                                           | CIRA NRO                                    | • 4-2020-D(                                   | CE/MC                  |               |                              |              | 1 / 15           | -      |  |
| veloper        | Fotos MC                                                                                                    |                                                                                           | CER                                         | TIFICADO DE INE                               | EXISTENC               | IA DE RE      | STOS AR                      | QUEOLÓO      | GICOS            | -      |  |
| 20             | Fotos Ministro                                                                                                    |                                                                                           | DE LA SOLICITU                              | expediente: 2020-00                           | 00038                  |               |                              |              |                  |        |  |
|                |                                                                                                    |                                                                                           | Fecha e                                     | expediente: 30/01/202                         | 0                      |               |                              |              | 19932005         |        |  |
|                | 2                                                                                                    |                                                                                           | Nombre                                      | e del administrado: G                         | UITTON AR              | TEAGA CHA     | RLY ELADI                    | 0            |                  |        |  |
| GD<br>BAS      | GESTION DE<br>PROYECTOS                                                                                                    |                                                                                           | UBICACIÓN                                   |                                               |                        |               |                              |              |                  |        |  |
| ios            | GLPI                                                                                                    | Veni<br>Ministrie<br>Romanie dipatemente aur<br>URDANULA Binseita Banka<br>Storresson aur | Distrito<br>Provinc<br>Departa              | : LEONCIO PRADO<br>ia: HUAURA<br>imento: LIMA |                        |               |                              |              |                  |        |  |
|                |                                                                                                    | Fecha: 01.07.2020 10:00:3                                                                 |                                             | 10                                            |                        |               |                              |              |                  |        |  |

12. Proceder con la firma:

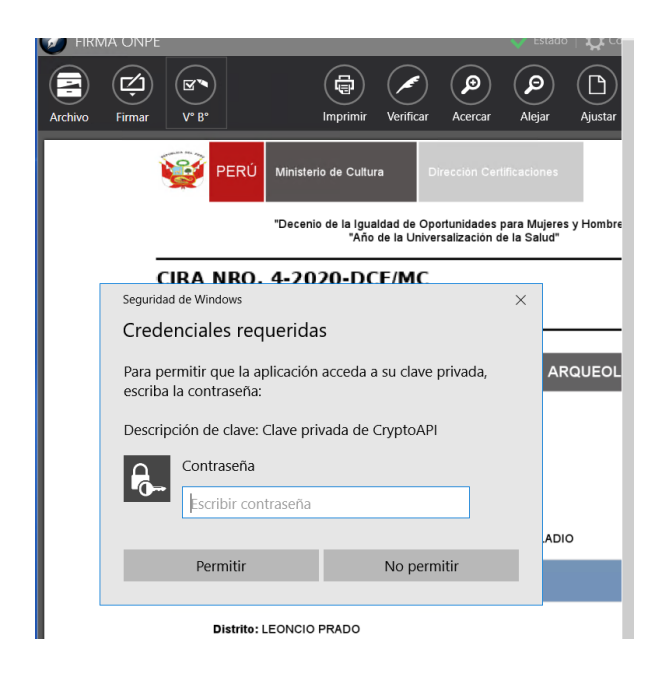

13. CIRA con la primera firma

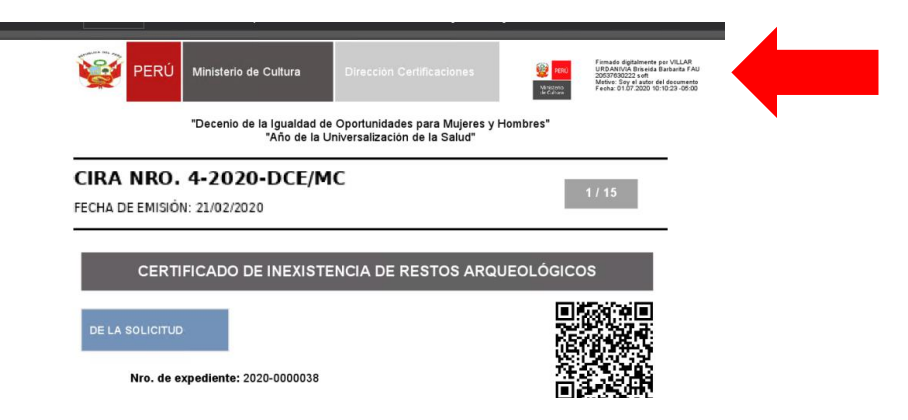

14. Para la segunda firma seleccionar Firma avanzada:

| 🚺 FIRM  | /A ONPE |               |                               |                          |                                | 🗸 Estado                    | 🕴 🛱 Configurar | 🟫 Acerca de   🗕 🛛                                                                                                    |
|---------|---------|---------------|-------------------------------|--------------------------|--------------------------------|-----------------------------|----------------|----------------------------------------------------------------------------------------------------|
| Archivo | Firmar  | V° B°         | Imprimir                      | Verificar                | Acercar                        | (P)<br>Alejar               | Ajustar        |                                                                                                    |
|         | Firma   | a titular     |                               |                          |                                |                             |                |                                                                                                    |
|         | Firm    | a por encargo | Ministerio de Cultura         | 3 D                      |                                |                             |                | Firmade digitalmente por VILLAR<br>URDANIVIA Briseida Barbarita FAU<br>20537630222 soft<br>Motivo: Soy el autor del documento<br>Facher 20 A 27 2000 19 J. 10 GM |
|         | Firma   | a Avanzada    |                               |                          |                                |                             | de Calues      | Penal 01.07.2020 10.10.23 (00.00                                                                                                    |
|         |         |               | Decenio de la Igual<br>"Año o | dad de Op<br>le la Unive | ortunidades p<br>rsalización d | oara Mujeres<br>e la Salud" | s y Hombres"   |                                                                                                    |
|         | -<br>F  | CIRA NRO      | . 4-2020-DC                   | E/MC                     |                                |                             |                | 1 / 15                                                                                                    |
|         | -       | CERI          | TIFICADO DE INEX              | ISTENC                   | IA DE RE                       | STOS AR                     | QUEOLÓGICC     | s                                                                                                    |
|         |         |               | D                             |                          |                                |                             |                |                                                                                                    |

## 15. Ir a la última pagina:

| IRMA PI | ERSONALIZADA                                                                                                 |                | ×  |
|---------|----------------------------------------------------------------------------------------------------|----------------|----|
|         | Número página: 1 / 15 📮 🗰 🗐 🕻                                                                                |                |    |
|         | PERÚ Ministerio de Cultura Dirección Centificaciones                                                         | Última página. | 14 |
|         | "Decenio de la Igualdad de Oportunidades para Mujeres y Hombres"<br>"Año de la Universalización de la Salud" |                |    |
|         | CIRA NRO. 4-2020-DCE/MC                                                                                      |                |    |
|         |                                                                                                    | _              |    |
|         | CERTIFICADO DE INEXISTENCIA DE RESTOS ARQUEOLÓGICOS                                                          | á 🗐            |    |
|         | DE LA SOLICITUD                                                                                              |                |    |
|         | Nro. de expediente: 2020-0000038                                                                             | 簫              |    |
|         | Fecha expediente: 30/01/2020                                                                                 |                |    |
|         |                                                                                                    |                |    |

16. Seleccionar área donde se ubicará la segunda firma:

| RMAS                                                                                         |  |
|----------------------------------------------------------------------------------------------|--|
| Richarcia<br>Alicitation<br>Energiene States<br>Formerin Alicitation<br>Formerin Alicitation |  |
| 20107/102228 evit<br>Monuo: Doy Vr B*<br>Fwohau, 01.07.2020 10.06/05 -05.00                  |  |

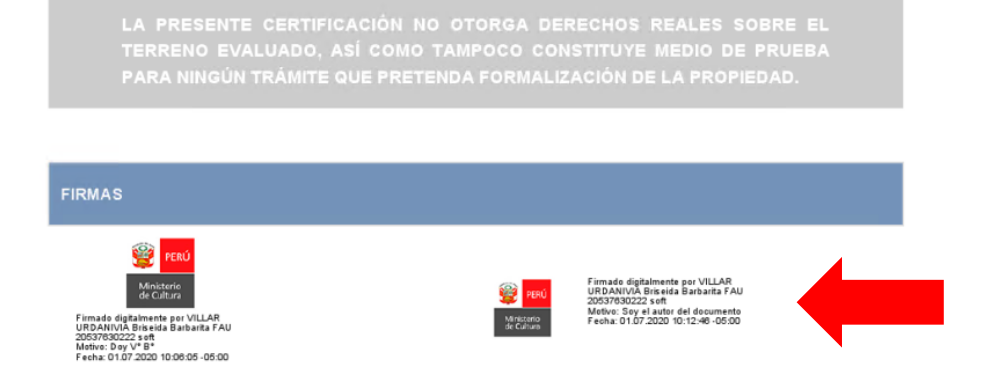